# Guide d'installation d'ISR-WAAS sur les routeurs de la gamme ISR 4000

# Contenu

Introduction Conditions requises pour l'installation d'ISR-WAAS Différence entre NIM-SSD et ISR-SSD NIM-SSD ISR-SSD Installation ISR-WAAS Dépannage d'ISR-WAAS Scénario d'échec d'installation WAAS Scénario d'échec d'activation ISR-WAAS Scénario de défaillance SSD

# Introduction

Ce document décrit le guide d'installation de Cisco ISR-WAAS sur Cisco Integrated Services Router (ISR). Il s'agit de la mise en oeuvre des services d'application de réseau étendu virtuels (vWAAS) sur un routeur de service intégré Cisco.

ISR-WAAS est déployé dans un conteneur IOS-XE. Dans ce contexte, un conteneur fait référence à l'hyperviseur qui exécute des applications virtualisées sur un routeur de la gamme Cisco ISR 4000.

# Conditions requises pour l'installation d'ISR-WAAS

Chaque version du logiciel WAAS peut avoir des besoins en ressources différents (mémoire, processeur et disques durs SSD). Si vous ne répondez pas aux exigences, cela peut entraîner des problèmes de performances ou même des erreurs lors de l'installation.

Consultez le guide de configuration à l'adresse suivante :

https://www.cisco.com/c/en/us/support/routers/virtual-wide-area-application-servicesvwaas/products-installation-and-configuration-guides-list.html

Ce tableau récapitule les besoins en ressources et les plates-formes ISR prises en charge pour chaque modèle ISR.

| ISR-WAAS Model                             | CPUs | Memory | Disk Storage | Supported ISR Platform                 |
|--------------------------------------------|------|--------|--------------|----------------------------------------|
| ISR-WAAS-200<br>(for WAAS 5.x and 6.2.1)   | 1    | 3 GB   | 151 GB       | ISR-4321                               |
| ISR-WAAS-200<br>(for WAAS 6.2.3x and later | 1    | 4 GB   | 151 GB       | ISR-4321                               |
| ISR-WAAS-750                               | 2    | 4 GB   | 151 GB       | ISR-4351, ISR-4331, ISR-4431, ISR-4451 |
| ISR-WAAS-1300                              | 4    | 6 GB   | 151 GB       | ISR-4431, ISR-4451                     |
| ISR-WAAS-2500                              | 6    | 8 GB   | 338 GB       | ISR-4451                               |

# Différence entre NIM-SSD et ISR-SSD

## NIM-SSD

NIM-SSD est celui qui se trouve en dehors du routeur ISR et qui est remplaçable à chaud.

NAME: "NIM subslot 0/3", DESCR: "NIM SSD Module" PID: NIM-SSD , VID: V01, SN: F0C1915299D

Il s'agit d'un module qui est installé dans l'un des modules d'interface réseau (NIM) disponibles des routeurs ISR.

Il s'agit d'identificateurs de produit (PID) pour le NIM-SSD et le SSD qui peuvent être utilisés pour générer des RMA :

NIM-SSD(=)NIM Carrier Card for SSD drives SSD-SATA-200G(=)200 GB, SATA Solid State Disk for NIM-SSD Afin de retirer le NIM-SSD ou le NIM-HDD du routeur, procédez comme suit :

Étape 1. Utilisez un tournevis Phillips pour desserrer les vis imperdables de chaque côté, comme illustré sur cette image :

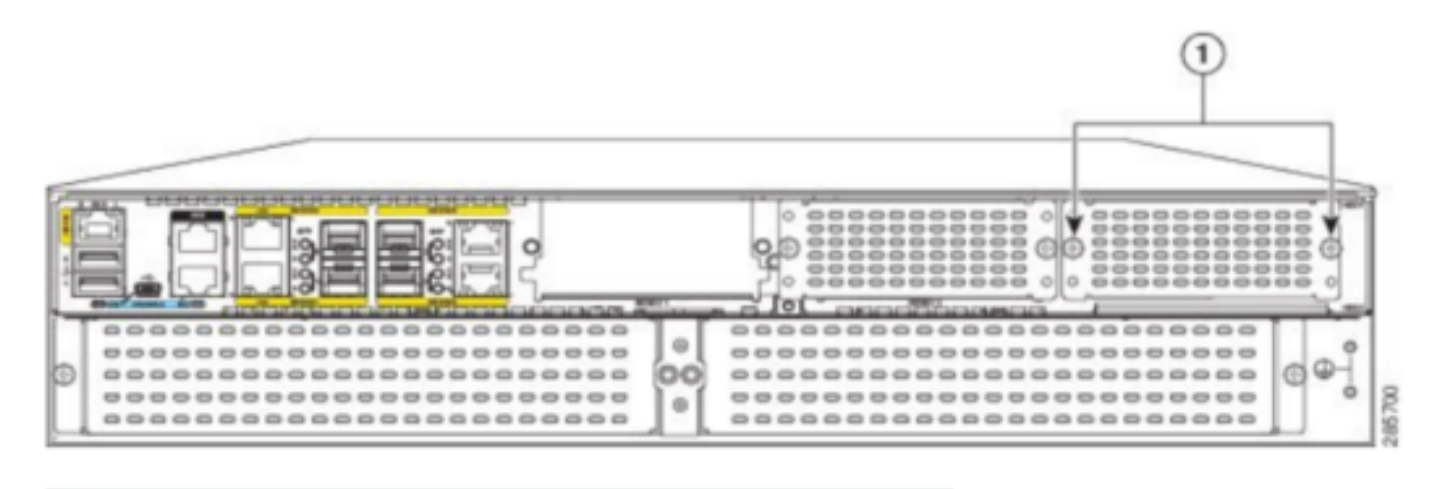

<sup>1</sup> Captive screws holding the NIM-SSD to the router

Étape 2. Supprimez le NIM-SSD ou le NIM-HDD de la route, comme illustré sur cette image :

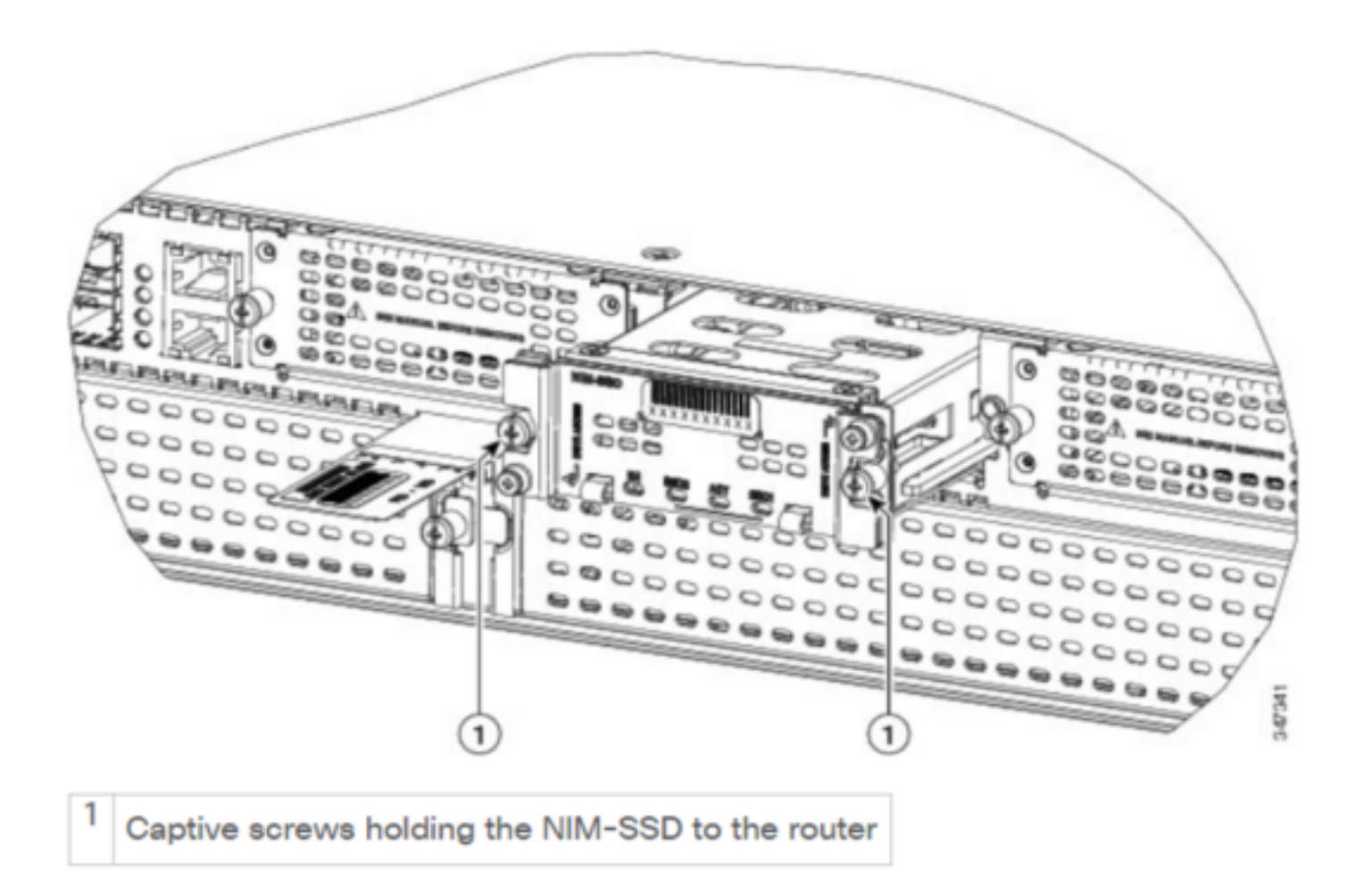

## **ISR-SSD**

ISR-SSD est installé à l'intérieur du châssis du routeur. Vous devez éteindre le routeur, ouvrir son capot pour localiser l'ISR-SSD.

L'ISR-SSD n'est pas remplaçable à chaud.

Il s'agit d'un PID pour l'ISR-SSD sur la gamme ISR 4300 qui peut être utilisé pour augmenter la RMA :

#### SSD-MSATA-200G(=)200 GB, mSATA Solid State Disk

Cette image montre les emplacements des périphériques de stockage mSATA de la carte mémoire Flash et du disque SSD :

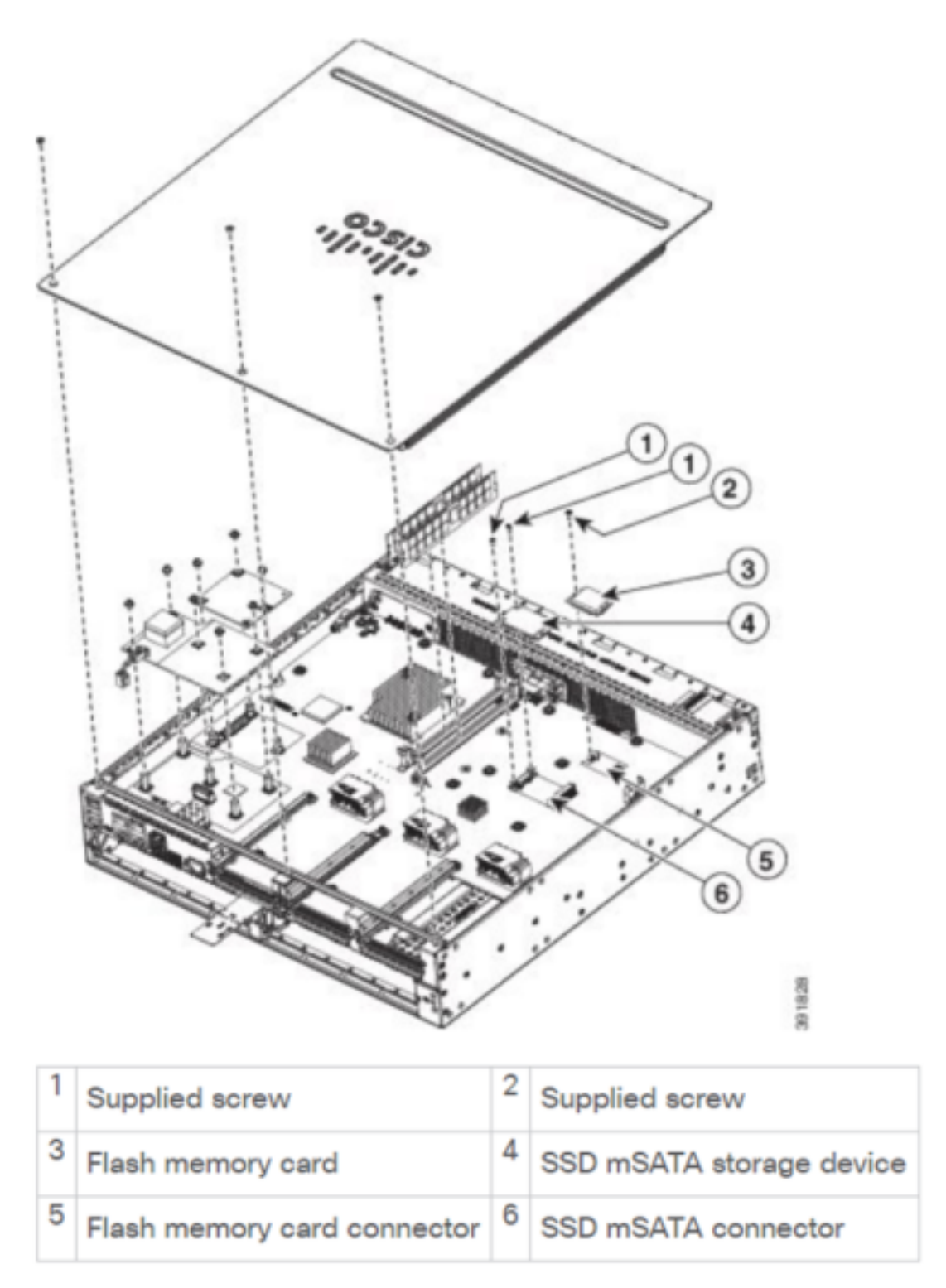

## Installation ISR-WAAS

Une fois que vous avez satisfait à toutes les exigences relatives à l'installation d'ISR-WAAS, l'étape suivante consiste à télécharger un fichier OVA (Open Virtualization Appliance) de la

version ISR-WAAS que vous prévoyez de déployer. Vous pouvez télécharger le logiciel à partir de ce lien :

https://software.cisco.com/download/home/280484571/type/280836712

Une fois le logiciel téléchargé, vous devez transférer le fichier vers le bootflash du routeur :

| BR1-ISR4451#dir | bootflash:   i | in .ova     |                   |                        |
|-----------------|----------------|-------------|-------------------|------------------------|
| 81929 -rw-      | 986142720      | Feb 1 2016  | 18:21:13 +12:00   | ISR-WAAS-5.5.5a.9.ova  |
| 540682 -rw-     | 1057904640     | May 10 2018 | 8 16:55:58 +11:00 | ISR-WAAS-6.4.1a.6.ova  |
| 147457 -rw-     | 1002700800     | Aug 20 201  | 8 16:27:43 +11:00 | ISR-WAAS-6.2.3e.45.ova |
| 278534 -rw      | 1009551360     | Aug 8 2018  | 8 17:56:57 +11:00 | ISR-WAAS-6.2.3d.68.ova |
| RD1_TCD//51#    |                |             |                   |                        |

Sur l'interface de ligne de commande du routeur, procédez comme suit pour déployer ISR-WAAS à l'aide du programme EZConfig :

- 1. Exécutez la commande Service WAAS enable.
- 2. Sélectionnez l'image .ova précédemment transférée pour la version WAAS que vous souhaitez déployer.
- 3. Sélectionnez le profil WAAS à déployer.
- 4. Configurez l'adresse IP ISR-WAAS.
- 5. Configurez l'adresse IP du gestionnaire central WAAS.

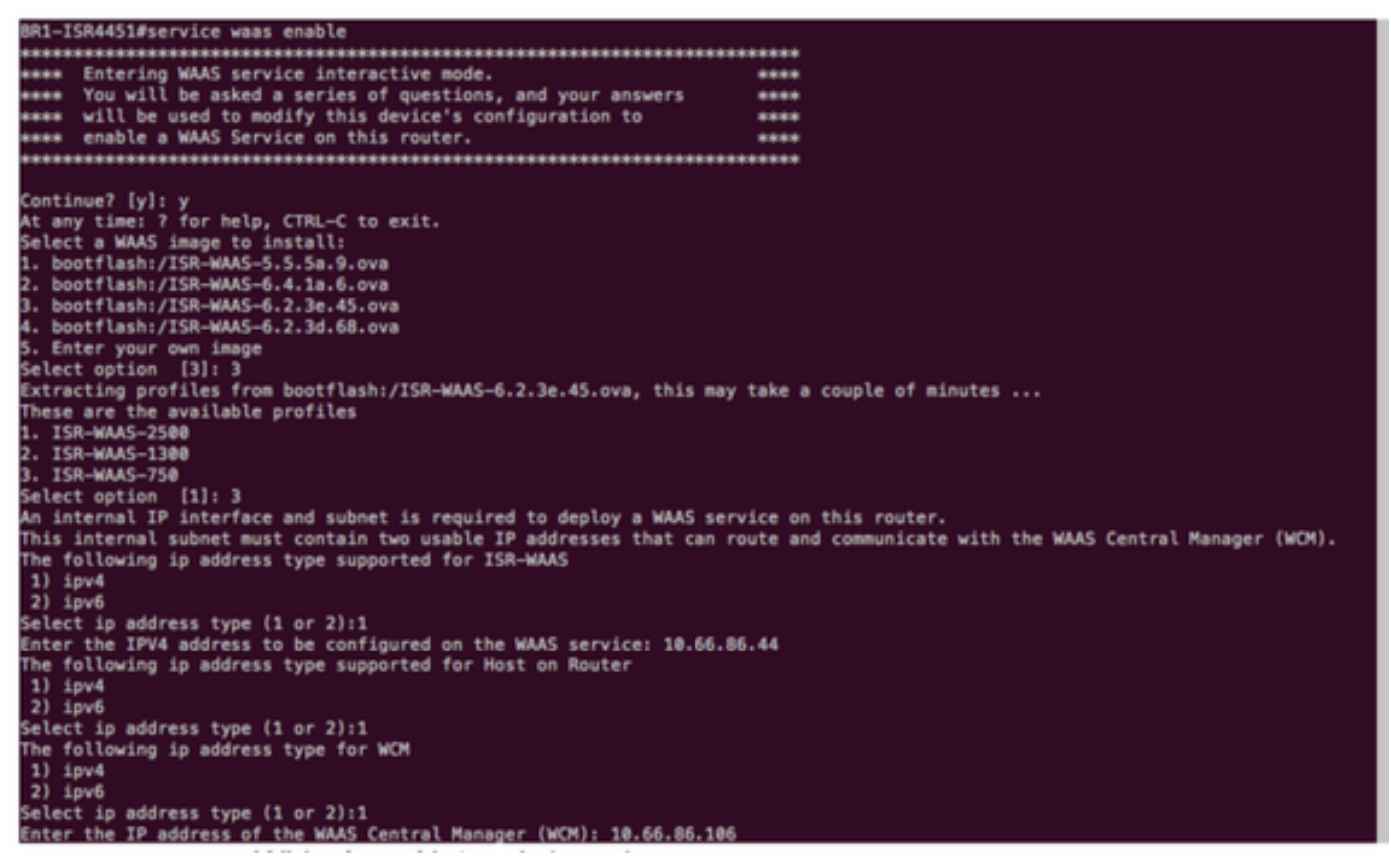

- 6. Sélectionnez l'interface WAN (Wide Area Network) du routeur sur lequel vous souhaitez activer l'interception WAAS.
- 7. Enregistrez la configuration une fois que vous avez terminé. Image issue de l'installation réussie.

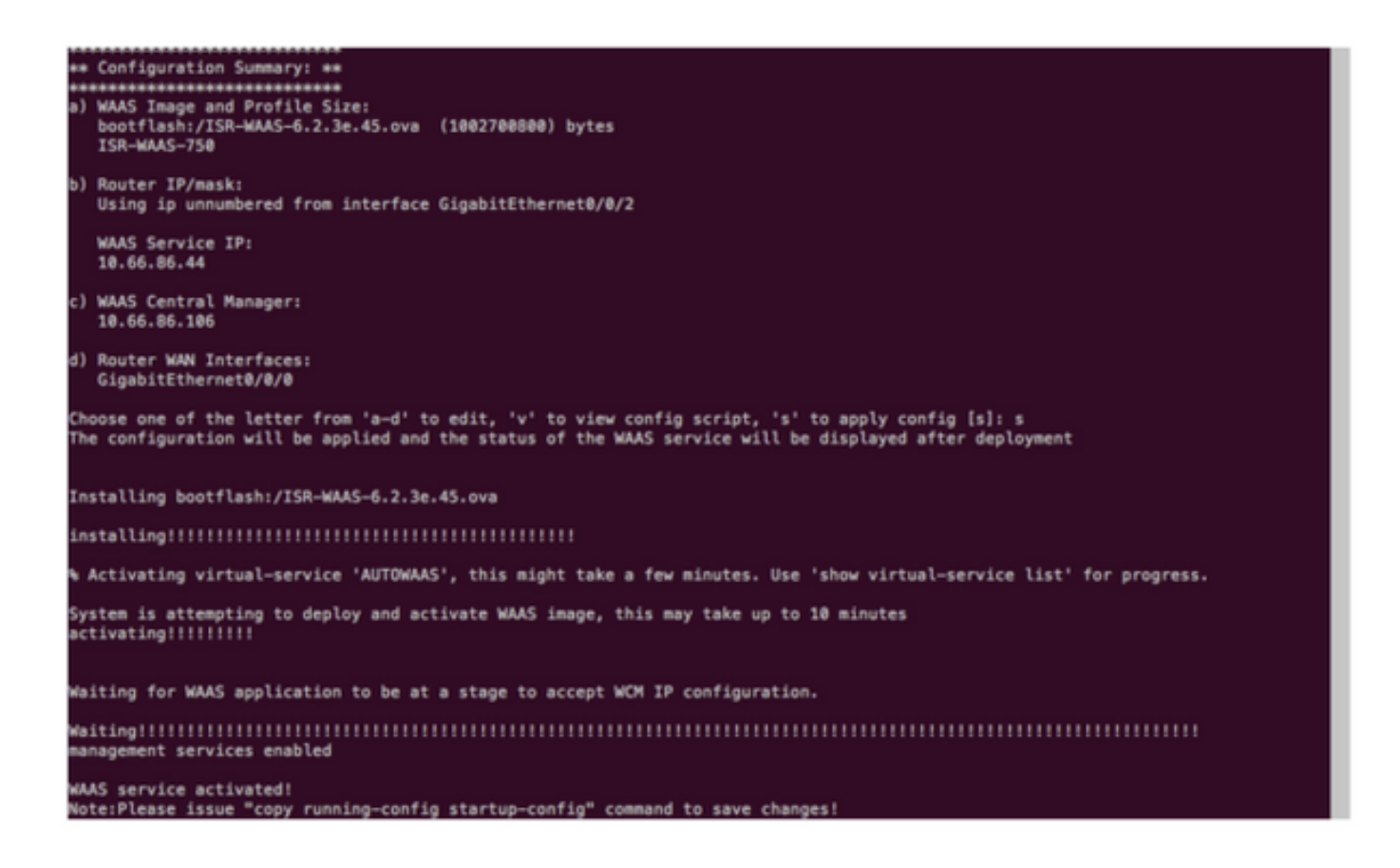

## Dépannage d'ISR-WAAS

## Scénario d'échec d'installation WAAS

L'installation de l'ISR-WAAS échoue s'il n'y a pas de SSD. Vérifiez donc d'abord si le SSD est présent.

| GigabitEthernet0/1/0            | unassigned                               | YES unset    | down              |        | down                             |  |
|---------------------------------|------------------------------------------|--------------|-------------------|--------|----------------------------------|--|
| GigabitEthernet0/1/1            | unassigned                               | YES unset    | down              |        | down                             |  |
| GigabitEthernet0/1/2            | unassigned                               | YES unset    | down              |        | down                             |  |
| GigabitEthernet0/1/3            | unassigned                               | YES unset    | down              |        | down                             |  |
| ucsel/0/0                       | 10.66.86.34                              | YES unset    | administratively  | down   | down                             |  |
| ucse1/0/1                       | unassigned                               | YES NVRAM    | administratively  | down   | down                             |  |
| GigabitEthernet0                | unassigned                               | YES NVRAM    | administratively  | down   | down                             |  |
| Dialer0                         | unassigned                               | YES unset    | up                |        | up                               |  |
| Dialer1                         | unassigned                               | YES unset    | up                |        | up                               |  |
| Loopback200                     | unassigned                               | YES unset    | up                |        | up                               |  |
| Tunnel0                         | 10.66.86.61                              | YES unset    | up                |        | up                               |  |
| VirtualPortGroup31              | 10.66.86.41                              | YES unset    | down              |        | down                             |  |
| Vlan1                           | unassigned                               | YES NVRAM    | administratively  | down   | down                             |  |
| Enter a WAN interface           | to enable WAAS :                         | interception | (blank to skip)   | []: Gi | igabitEthernet0/0/0              |  |
| Enter additional WAN i          | nterface (blank                          | to finish)   | 0:                |        |                                  |  |
| ****                            | n ala kalika ka                          |              |                   |        |                                  |  |
| ** Configuration Summa          | ry: **                                   |              |                   |        |                                  |  |
| ***                             | n ala kala kala kala kala kala kala kala |              |                   |        |                                  |  |
| a) WAAS Image and Prof          | ile Size:                                |              |                   |        |                                  |  |
| bootflash:/ISR-WAAS             | -6.2.3e.45.ova                           | (1002700800  | ) bytes           |        |                                  |  |
| ISR-WAAS-750                    |                                          |              |                   |        |                                  |  |
| b) Router IP/mask:              |                                          |              |                   |        |                                  |  |
| Using ip unnumbered             | from interface                           | GigabitEthe  | rnet0/0/2         |        |                                  |  |
| WAAS Service IP:                |                                          |              |                   |        |                                  |  |
| 10.66.86.44                     |                                          |              |                   |        |                                  |  |
| <li>c) WAAS Central Manage</li> | r:                                       |              |                   |        |                                  |  |
| 10.66.86.106                    |                                          |              |                   |        |                                  |  |
| d) Router WAN Interfac          | es:                                      |              |                   |        |                                  |  |
| GigabitEthernet0/0/             | 0                                        |              |                   |        |                                  |  |
| Choose one of the lett          | er from 'a-d' to                         | o edit, 'v'  | to view config sc | ript,  | 's' to apply config [s]: s       |  |
| The configuration will          | be applied and                           | the status   | of the WAAS servi | ce wi  | ll be displayed after deployment |  |
| installation failure d          | ecision to exit                          |              |                   |        |                                  |  |
| DD1 TCD44E1#                    |                                          |              |                   |        |                                  |  |

### Scénario d'échec d'activation ISR-WAAS

Dans certains scénarios, ISR-WAAS ne pourra pas s'activer après avoir remplacé le routeur et installé le disque dur SSD dans le nouveau châssis.

Ces erreurs sont visibles sur le routeur ISR :

09/16 11:44:08.946 [vman]: [31298]: (note): VM (AUTOWAAS) State Transition: next\_state: LIFECYCLE\_DEACTIVATE 09/16 11:44:17.613 [vman]: [31298]: (ERR): Loading of machine definition (/vol/harddisk/virtualinstance/AUTOWAAS/ISR4331X.xml) failed 09/16 11:44:17.613 [vman]: [31298]: (ERR): Failed to load machine definition 09/16 11:44:17.613 [vman]: [31298]: (note): Setting failure response (1) 09/16 11:44:17.613 [vman]: [31298]: (ERR): Virtual Service failure log[AUTOWAAS]::Validation::Package validation::Failed to process package-def file::File '/vol/harddisk/virtual-instance/AUTOWAAS/ISR4331X.xml' 09/16 11:44:17.613 [errmsg]: [31298]: (ERR): %VMAN-3-PROCESS\_PKG\_DEF: Virtual Service[AUTOWAAS]::Validation::Package validation::Failed to process package-def file::File '/vol/harddisk/virtual-instance/AUTOWAAS/ISR4331X.xml' 09/16 11:44:17.613 [vman]: [31298]: (note): VM (AUTOWAAS) State Transition: next\_state: LIFECYCLE\_WAIT\_ACTIVATE 09/16 11:44:17.613 [vman]: [31298]: (note): IF MTU message received: 09/16 11:44:17.613 [vman]: [31298]: (ERR): Invalid bridge ID or the bridge(31) has not been created yet 09/16 11:44:17.614 [vman]: [31298]: (ERR): Failed to set DP IF mtu for DP bridge 31 09/16 11:44:17.614 [vman]: [31298]: (note): vman IF MTU message processed 09/16 11:44:24.725 [vman]: [31298]: (note): Get local RP location rp/0/0 09/16 11:44:27.758 [vman]: [31298]: (note): Get local RP location rp/0/0 09/16 11:44:27.759 [vman]: [31298]: (note): Get local RP location rp/0/0 09/16 11:44:27.772 [vman]: [31298]: (note): Get local RP location rp/0/0 09/16 11:44:27.779 [vman]: [31298]: (note): Get local RP location rp/0/0 09/16 11:44:27.779 [vman]: [31298]: (note): Successfully removed VM init ctx for VM [AUTOWAAS] 09/16 11:44:27.780 [vman]: [31298]: (note): Per-VM message marshalled successfully into persistent DB 09/16 11:44:27.780 [vman]: [31298]: (note): Successfully reset per-VM mac address binding into TDL msg 09/16 11:44:28.063 [vman]: [31298]: (ERR): vman\_libvirt\_err: code=1 09/16 11:44:28.063 [vman]: [31298]: (ERR): internal error '/usr/sbin/lvremove -f

/dev/lvm\_raid/vdc.AUTOWAAS' exited with non-zero status 5 and signal 0: /dev/harddisk1: read failed after 0 of 4096 at 21474770944: Input/output error

/dev/harddisk1: read failed after 0 of 4096 at 21474828288: Input/output error /dev/harddisk1: read failed after 0 of 4096 at 0: Input/output error /dev/harddisk1: read failed after 0 of 4096 at 4096: Input/output error /dev/dm-1: read failed after 0 of 4096 at 4429119488: Input/output error /dev/dm-1: read failed after 0 of 4096 at 4429176832: Input/output error /dev/dm-1: read failed after 0 of 4096 at 0: Input/output error /dev/dm-1: read failed after 0 of 4096 at 4096: Input/output error /dev/dm-2: read failed after 0 of 4096 at 11072897024: Input/output error /dev/dm-2: read failed after 0 of 4096 at 11072954368: Input/output error /dev/dm-2: read failed after 0 of 4096 at 0: Input/output error /dev/dm-2: read failed after 0 of 4096 at 4096: Input/output error /dev/dm-3: read failed after 0 of 4096 at 1630 09/16 11:44:28.063 [vman]: [31298]: (ERR): Failed to delete volume vdc.AUTOWAAS in pool virt\_strg\_pool\_vg 09/16 11:44:28.241 [vman]: [31298]: (ERR): vman\_libvirt\_err: code=1 09/16 11:44:28.241 [vman]: [31298]: (ERR): internal error '/usr/sbin/lvremove -f /dev/lvm\_raid/vdb.AUTOWAAS' exited with non-zero status 5 and signal 0: /dev/harddisk1: read failed after 0 of 4096 at 0: Input/output error /dev/dm-1: read failed after 0 of 4096 at 0: Input/output error /dev/dm-2: read failed after 0 of 4096 at 0: Input/output error

/dev/dm-3: read failed after 0 of 4096 at 0: Input/output error /dev/harddisk1: read failed after 0 of 4096 at 21474770944: Input/output error /dev/harddisk1: read failed after 0 of 4096 at 21474828288: Input/output error /dev/harddisk1: read failed after 0 of 4096 at 4096: Input/output error /dev/dm-1: read failed after 0 of 4096 at 4429119488: Input/output error /dev/dm-1: read failed after 0 of 4096 at 4429176832: Input/output error /dev/dm-1: read failed after 0 of 4096 at 4096: Input/output error /dev/dm-1: read failed after 0 of 4096 at 4096: Input/output error /dev/dm-2: read failed after 0 of 4096 at 11072897024: Input/output error /dev/dm-2: read failed after 0 of 4096 at 11072954368: Input/output error /dev/dm-2: read failed after 0 of 4096 at 4096: I 09/16 11:44:28.241 [vman]: [31298]: (ERR): Failed to delete volume vdb.AUTOWAAS in pool virt\_strg\_pool\_vg

09/16 11:44:28.418 [vman]: [31298]: (ERR): vman\_libvirt\_err: code=1 09/16 11:44:28.418 [vman]: [31298]: (ERR): internal error '/usr/sbin/lvremove -f /dev/lvm\_raid/vda.AUTOWAAS' exited with non-zero status 5 and signal 0: /dev/harddisk1: read failed after 0 of 4096 at 0: Input/output error

/dev/dm-1: read failed after 0 of 4096 at 0: Input/output error /dev/dm-2: read failed after 0 of 4096 at 0: Input/output error /dev/dm-3: read failed after 0 of 4096 at 0: Input/output error /dev/harddisk1: read failed after 0 of 4096 at 21474828288: Input/output error /dev/harddisk1: read failed after 0 of 4096 at 21474828288: Input/output error /dev/harddisk1: read failed after 0 of 4096 at 4096: Input/output error /dev/dm-1: read failed after 0 of 4096 at 4429119488: Input/output error /dev/dm-1: read failed after 0 of 4096 at 4429176832: Input/output error /dev/dm-1: read failed after 0 of 4096 at 4096: Input/output error /dev/dm-1: read failed after 0 of 4096 at 4096: Input/output error /dev/dm-2: read failed after 0 of 4096 at 11072897024: Input/output error /dev/dm-2: read failed after 0 of 4096 at 11072954368: Input/output error /dev/dm-2: read failed after 0 of 4096 at 4096: I 09/16 11:44:28.418 [vman]: [31298]: (ERR): Failed to delete volume vda.AUTOWAAS in pool virt\_strg\_pool\_vg 09/16 11:44:28.420 [vman]: [31298]: (note): Found orphaned volume(vda.AUTOWAAS) in

pool(virt\_strg\_pool\_vg). Deleting...

Il est possible que le disque dur soit endommagé et que ces actions puissent être effectuées :

# show platform hardware subslot <ssd subslot> module device filesystem

# request platform hardware filesystem harddisk: destroy

# hw-module subslot 0/5 reload

#### Scénario de défaillance SSD

Dans certains cas, si le SSD est défectueux, lorsque vous exécutez des commandes liées au disque dur et au système de fichiers, vous voyez ces erreurs.

"request platform hardware filesystem harddisk: destroy" %This operation can take some time, please be patient %Harddisk not present. Destroy filesystem aborted.

Pour le résoudre, vous pouvez effectuer les opérations suivantes :

Étape 1. Essayez de réinstaller le disque dur SSD.

Étape 2. Redémarrez le routeur.

Étape 3. Si ces étapes échouent, il suffit de RMA du SSD.